## ENLACE - Académico

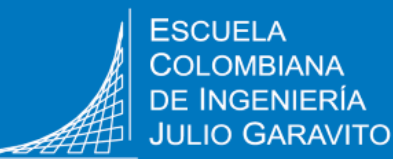

## **Consultar horario de clases**

1

Ingresar al sistema digitando usuario y contraseña del correo institucional sin el dominio (@mail.escuelaing.edu.co)

Hacer clic en el ícono **Mi horario** ubicado en la ventana principal.

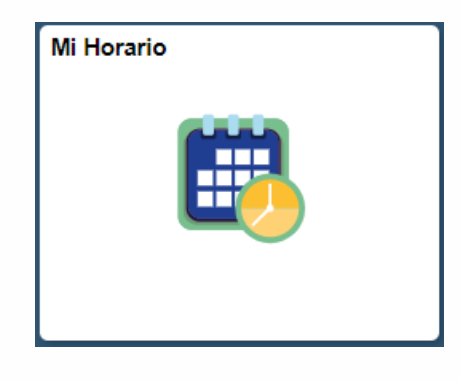

## El sistema presenta el horario en formato semanal

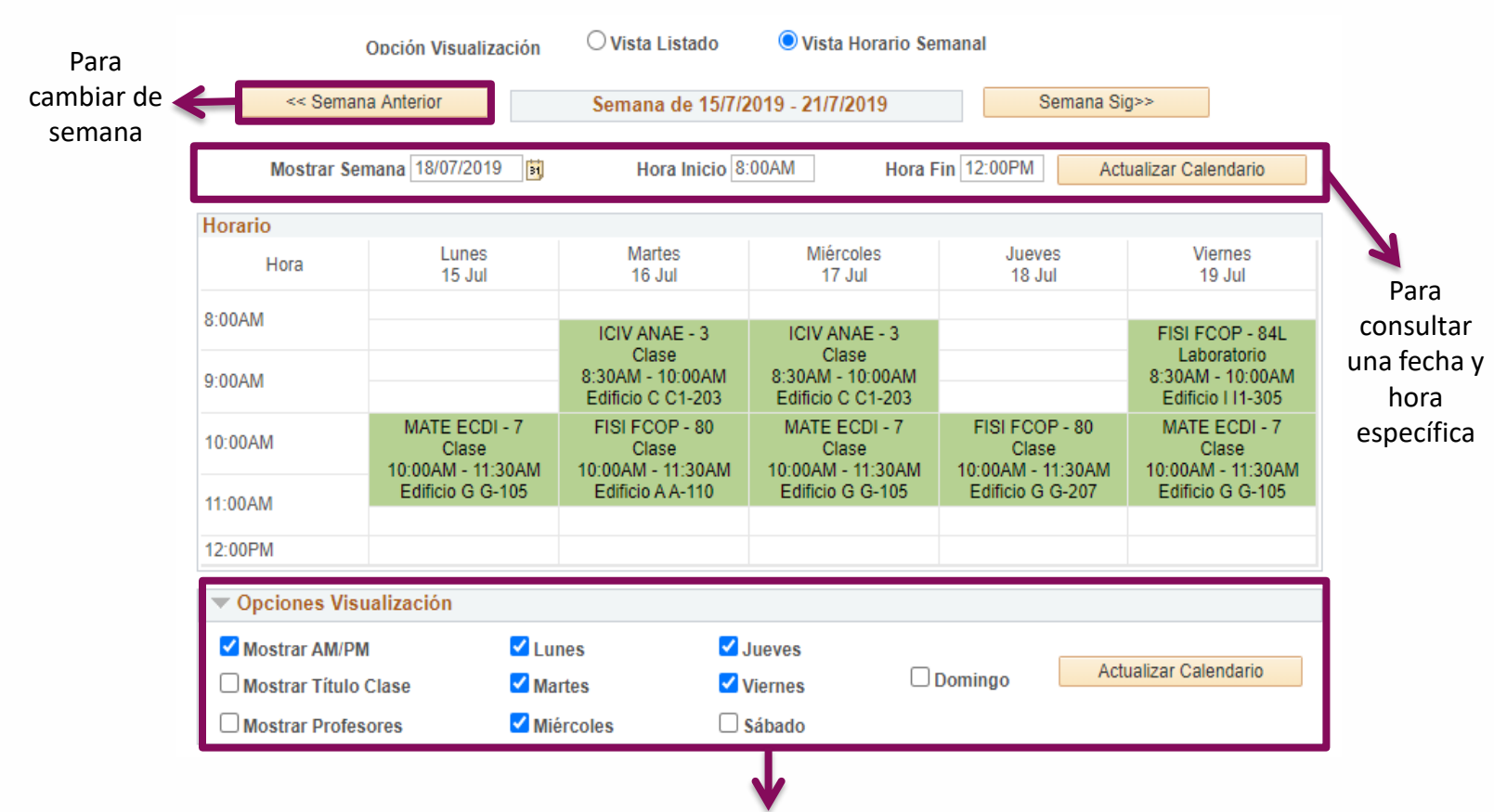

Marcar las opciones deseadas y hacer clic en el botón Actualizar Calendario.

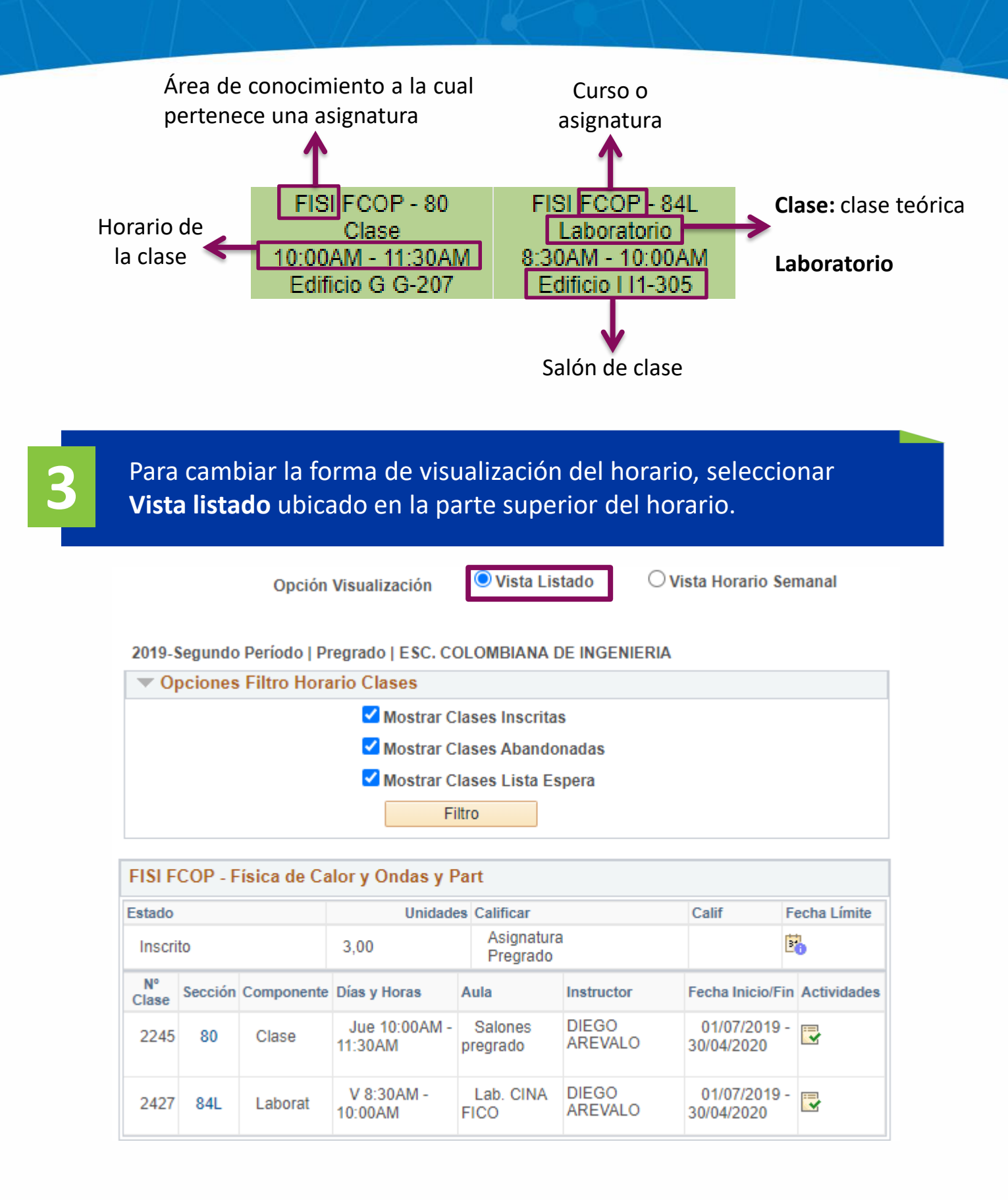

Consultar horario de clases

Pág. 2 de 2

Febrero, 2020

Soporte a través del Centro de Servicios Tecnológicos:

/ Aplicación móvil: Aranda Helper

- Web: serviciosti.escuelaing.edu.co
- Correo: serviciosti@escuelaing.edu.co
  - 🛿 Chat en sitio web: **serviciosti.escuelaing.edu.co**